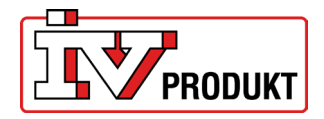

### Innehåll

| 1  | Kommunikation med IV Produkt Cloud          | 2  |
|----|---------------------------------------------|----|
| 2  | Kommunikation med app AHU Controls          | 3  |
| 3  | Byte av SIM-kort                            | 4  |
| 4  | Ansluta till 4G router                      | 4  |
| 5  | Inställningar av SIM-kort                   | 6  |
| 6  | Eftermontering av 4G router                 | 8  |
| 7  | Reservation av IP-adress vid eftermontering | 9  |
| 8  | Konfigurera accesspunkt                     | 10 |
| 9  | Fabriksåterställning                        | 14 |
| 10 | Router i kapsling (STI-10-1)                | 14 |

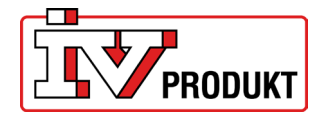

### **1 KOMMUNIKATION MED IV PRODUKT CLOUD**

Beskrivningen avser användning av 4G routern för kommunikation mellan aggregat och IV Produkt Cloud. Vid uppkoppling av IV Produkt Cloud krävs ett SIM-kort.

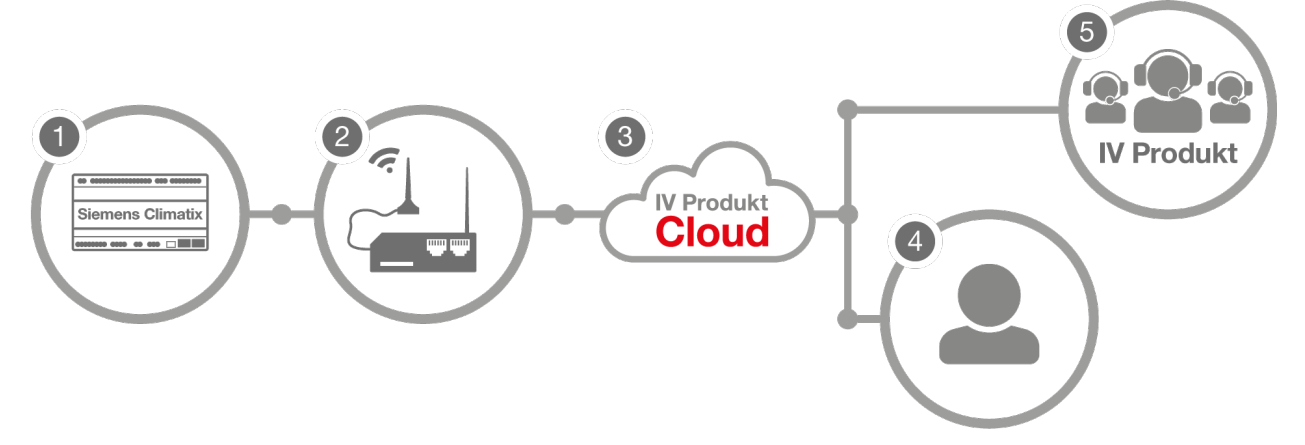

4G routern (2) ansluts till Climatix (1) i aggregatet. Användare (4) eller IV Produkt support (5) kan sedan via IV Produkt Cloud (3) nå aggregatet.

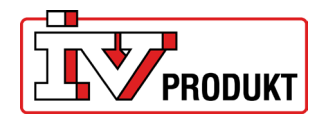

# **2 KOMMUNIKATION MED APP AHU CONTROLS**

Beskrivningen avser användning av 4G routern för kommunikation mellan aggregat och app IV Produkt AHU Controls.

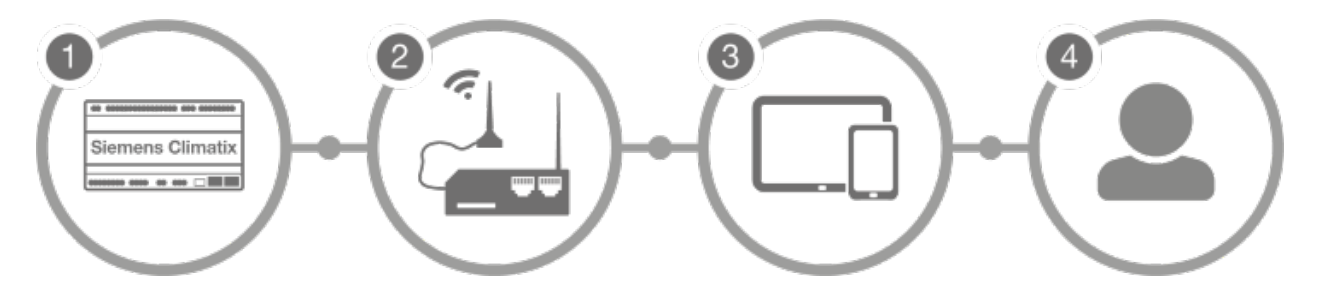

4G router (2) ansluts till Climatix (1) i aggregatet. Användaren (4) kan sedan via en surfplatta/telefon (3) nå aggregatet.

- 1. Kontrollera att 4G routern är inkopplad i aggregatet. 4G routern är normalt sett monterad och konfigurerad från fabrik.
- 2. Anslut din smarttelefon eller surfplatta (under menyn för inställningar > Wi-Fi) till 4G routerns SSID (RUT200\_XXXX). SSID och lösenord som finns angivet på etikett.

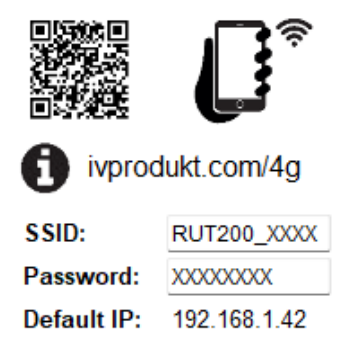

Exempel på etikett med SSID och lösenord

3. Gå in i appen AHU Controls. I appen anges IP-adressen som står på etiketten, 192.168.1.42.

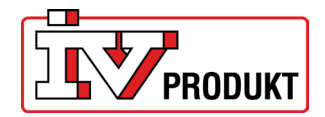

## **3 BYTE AV SIM-KORT**

För att byta ut det befintliga SIM-kortet som följer med routern, tryck in knappen intill luckan för SIMkortet, och sätt in ditt SIM-kort.

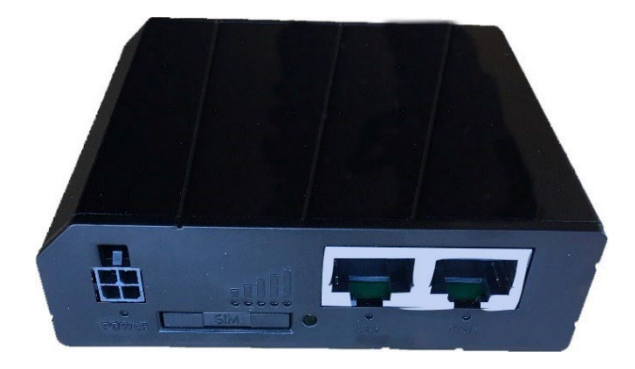

# 4 ANSLUTA TILL 4G ROUTER

När router och rätt SIM-kort är monterat görs följande inställningar:

 Logga in på routerns trådlösa nätverksanslutning, SSID. SSID och lösenord finns angivet på etiketten. Det går också att skanna QR-koden med din telefon.

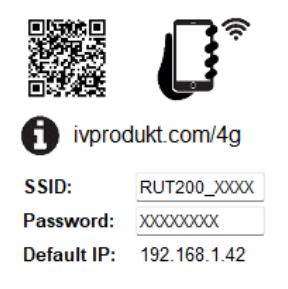

Exempel på etikett med SSID och lösenord

| ÷           | Wi-Fi                  |          |
|-------------|------------------------|----------|
| <b></b>     | RUT200_032C            |          |
| () <b>:</b> | IVP-Guests             |          |
| (in         | RUT200_032C<br>Skyddad |          |
|             | Ange nätverkssäkerhet  | snyckeln |
|             | Nästa                  | Avbryt   |

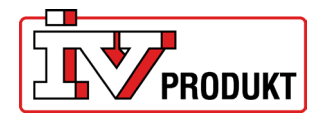

2. Ange IP adressen 192.168.1.1 i webbläsaren.

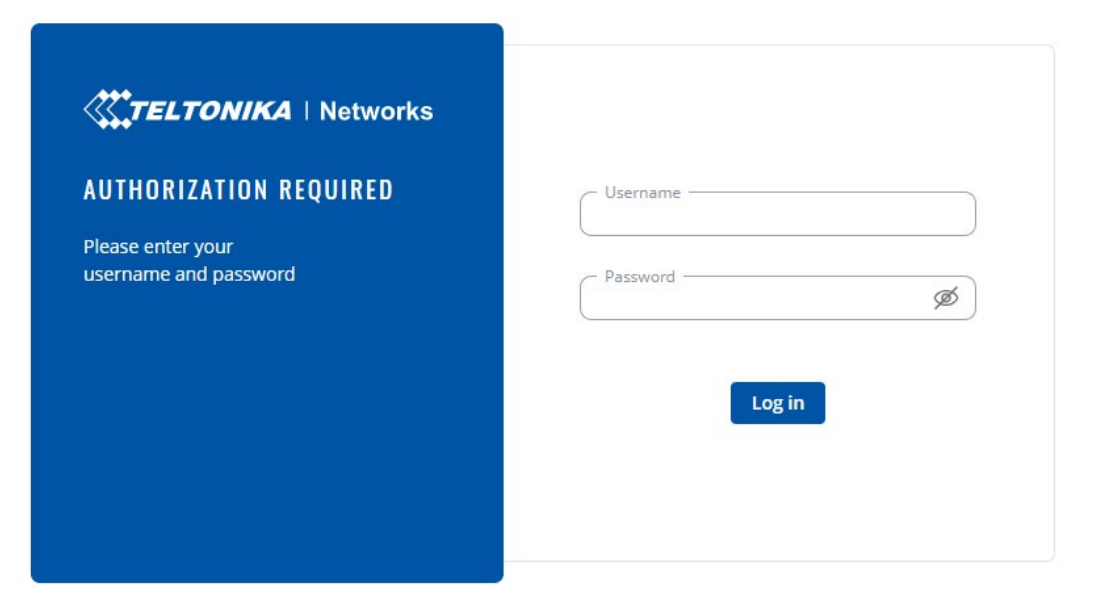

3. Logga in med

Username: admin Password: enhetens unika lösenord (Enhetens unika lösenord finner du på baksidan av routern)

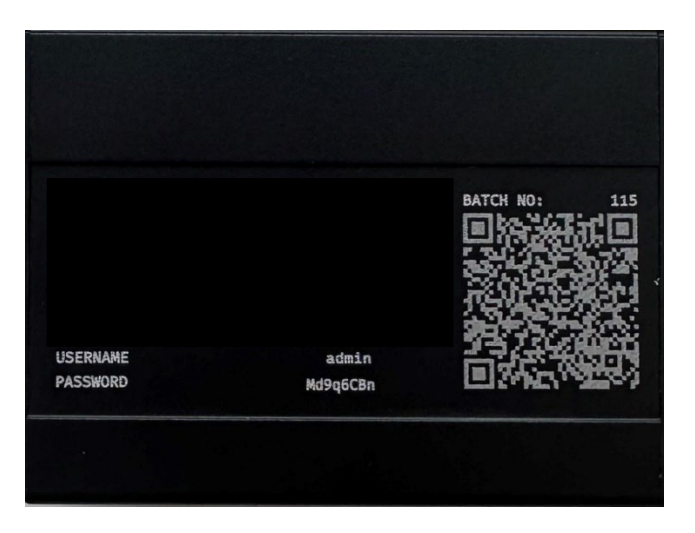

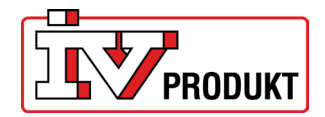

# **5 INSTÄLLNINGAR AV SIM-KORT**

1. Kontrollera att "Advanced" Mode är valt, annars klicka på "Advanced" för att ändra det.

| ~~       | <u>STATUS</u> |   | Carl I Networks                              |                  |                                           | Basic Advanced | Q / A RUT2M_R_00.0<br>View Settings | 7.06.3 |
|----------|---------------|---|----------------------------------------------|------------------|-------------------------------------------|----------------|-------------------------------------|--------|
|          | Overview      |   | Status > Overview                            |                  |                                           |                |                                     |        |
|          | System        |   | SYSTEM O                                     | CPU load: (100%) | INTERNAL MODEM 🔹 🜣                        | a - dBm        | RUT200 86B8 (2.4GHZ) 🕕 🜣            | 0N 🕿   |
| status   | Network       | > | DEVICE UPTIME                                |                  | DATA CONNECTION                           |                | SSID 🔒                              | 25     |
| ۲        | Routes        | > | 00h 02m 54s                                  |                  | Disconnected                              |                | RUT200_8688                         |        |
| Network  | Wireless      | > | LOCAL DEVICE TIME<br>2024-01-12 11:33:55     |                  | STATE<br>Searching; N/A; No service       |                | MODE<br>Access Point                |        |
| ¢        | Services      |   | MEMORY USAGE<br>RAM: (47.39%) FLASH: (9.17%) |                  | SIM CARD INFO<br>SIM not inserted (SIM 1) |                | CHANNEL Z                           |        |
| Services | Realtime Data | > | FIRMWARE VERSION                             |                  | DATA RECEIVED / SENT                      |                | CLIENTS                             |        |
| 5ystem   |               |   | RUT2M_R_00.07.06.3                           |                  |                                           |                | 1                                   |        |

2. Gå in under fliken Network och välj WAN. Därefter väljer du raden M0B1S1A1 och klickar på texten "Edit".

| ~~       | NETWORK  | <b>TELTONIKA</b>   Net | CALL CONTRAL I Networks     |                                          |                           | Basic Advanced Q / A RUT2M.R.00.07.06.3 🍰 |              |  |
|----------|----------|------------------------|-----------------------------|------------------------------------------|---------------------------|-------------------------------------------|--------------|--|
|          | Mobile   | Network > WAN          |                             |                                          |                           |                                           |              |  |
| .al      | WAN      |                        |                             |                                          |                           |                                           |              |  |
| Status   | LAN      | ^ WAN interfac         | es                          |                                          |                           |                                           |              |  |
| ۲        | Wireless | +                      |                             | IP: -                                    | Uptime: -                 |                                           | Fachler      |  |
| Network  | Failover | 1 wan                  | Status: Down<br>Type: Wired | Protocol: dhcp<br>MAC: 20:97:27:1E:4C:AE | TX: 12.65 MB              | 🎤 Edit Delete                             | Failover:    |  |
| ¢        | Firewall |                        |                             |                                          |                           |                                           |              |  |
| Services | VLAN     | 2 wan6                 | Status: Down                | IP: -<br>Protocol: dhcpv6                | Uptime: -<br>TX: 12.65 MB | 🖋 Edit Delete                             | Enable:      |  |
| o        | Routing  |                        | Type. Wiled                 | MAC: 20:97:27:1F:4C:AE                   | RX: 0 B                   |                                           |              |  |
| System   | Ports    | +                      |                             | IP: -                                    | Uptime: -                 |                                           | Feabler      |  |
|          | DHCP     | 3 mob1s1a1             | Type: Mobile                | APN: Auto<br>SIM: 1                      | TX: 0 B<br>RX: 0 B        | 🌶 Edit Delete                             | Fallover:    |  |
|          | DNS      |                        |                             |                                          |                           |                                           |              |  |
|          |          |                        |                             |                                          |                           |                                           | Add          |  |
|          |          |                        |                             |                                          |                           |                                           |              |  |
|          |          |                        |                             |                                          |                           |                                           | Save & Apply |  |
|          |          |                        |                             |                                          |                           |                                           |              |  |
|          |          |                        |                             |                                          |                           |                                           |              |  |

 När du monterat eget SIM-kort måste du ange "Custom APN" (APN = Access Point Name). Kontrollera med din operatör för att få ditt specifika APN.
 Kryssa ur AUTO APN, välj "custom APN" och fyll i ditt APN.

| ^ Interfaces: mot | `Interfaces: mob1s1a1 |                         |                                              |              |  |  |  |  |
|-------------------|-----------------------|-------------------------|----------------------------------------------|--------------|--|--|--|--|
| General Settings  | IPv6 Settings         | Advanced Settings Firew | all Settings                                 |              |  |  |  |  |
|                   |                       | Enable                  | on                                           |              |  |  |  |  |
|                   |                       | Name *                  | mob1s1a1                                     |              |  |  |  |  |
|                   |                       | Protocol                | Mobile ~                                     |              |  |  |  |  |
|                   |                       | Mode                    | NAT ~                                        |              |  |  |  |  |
|                   |                       | PDP type                | IPv4/IPv6 v                                  |              |  |  |  |  |
|                   |                       | Auto APN                | on                                           |              |  |  |  |  |
|                   |                       |                         | Connection is or will be established without | it using APN |  |  |  |  |
|                   |                       |                         |                                              |              |  |  |  |  |

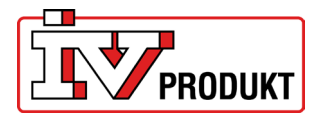

| APN                 | Custom        | ~ |
|---------------------|---------------|---|
| Custom APN          | (internet.cxn |   |
| Authentication type | None          | ~ |

### Exempel på APN för några operatörer:

| Operatör | APN             |
|----------|-----------------|
| Tele2 4g | 4g.tele2.se     |
| Telenor  | internet.cxn    |
| Telia 4g | online.telia.se |

IV Produkt's medlevererade SIM-kort har APN: internet.cxn

4. Tryck "Save & Apply".

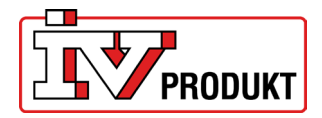

# **6 EFTERMONTERING AV 4G ROUTER**

- 1. Stäng av aggregatet via omkopplare service i handterminalen och bryt spänningen (lås säkerhetsbrytaren i 0-läge).
- 2. Öppna styrskåpet.
- 3. Byt SIM-kort om det är aktuellt.

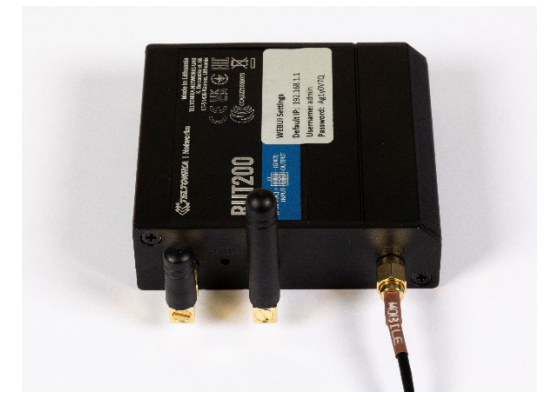

4. Koppla in nätaggregat och router.

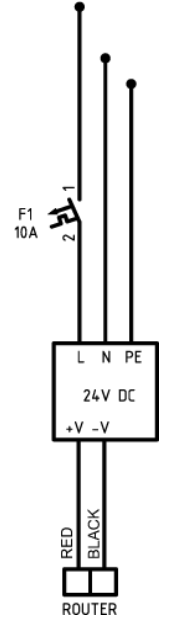

5. Anslut nätverkskabeln från routern (LAN) till Climatix.

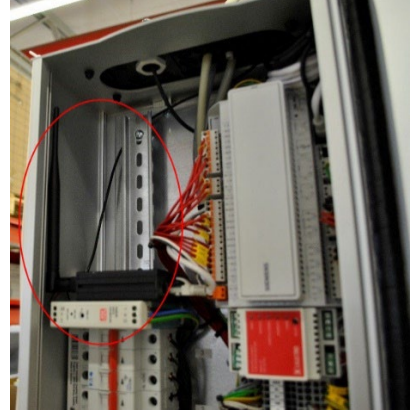

6. Stäng styrskåpet och slå på säkerhetsbrytaren och aggregatet via omkopplare service i handterminalen.

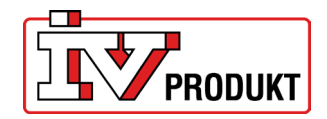

### 7 RESERVATION AV IP-ADRESS VID EFTERMONTERING

Används för att låsa IP-adressen så att Climatix alltid blir tilldelad samma IP-adress. Detta måste göras vid användning av appen.

- 1. Logga in på routern.
- 2. Gå in under menyn "Network" och "DHCP". Klicka på "Static Leases".
- 3. Tryck på "Add" till höger.

|         | Mobile          | > | Network > DHCP > Static Leases |                  |              |              |
|---------|-----------------|---|--------------------------------|------------------|--------------|--------------|
| .af     | WAN             |   | IPv4 IPv6                      |                  |              |              |
| Status  | LAN             |   |                                |                  |              |              |
| ۲       | Wireless        | > | ^ Static Lease                 |                  |              |              |
| letwork | Failover        | > | Mac                            | IP               | Hostname     | Actions      |
| ¢       | Firewall        | > |                                | "                |              | Actions      |
|         | VLAN            | > | Please choose V                | e.g. 192.168.0.1 | e.g. example | Delete       |
| 0       | Routing         | > |                                |                  |              | Add          |
|         | Ports           | > |                                |                  |              |              |
|         | DHCP            | ~ |                                |                  |              | Save & Apply |
|         | Server settings |   |                                |                  |              |              |
|         | Static Leases   |   |                                |                  |              |              |
|         | DNS             |   |                                |                  |              |              |

 Välj MAC-adressen för Climatix (MAC-adress hittar man i Climatix i menyn: Systeminställningar – Kommunikation – TCP/IP) och IP-adressen 192.168.1.42. Klicka på "Save & Apply".

| <ul> <li>Static Lease</li> </ul>        |                  |              |              |
|-----------------------------------------|------------------|--------------|--------------|
| MAC                                     | IP               | Hostname     | Actions      |
| - Please choose ^                       | e.g. 192.168.0.1 | e.g. example | Delete       |
| Please choose                           |                  |              | Add          |
| 00:A0:03:F2:6B:A8 (POL648.lan)          |                  |              |              |
| 20:97:27:0C:03:2A (RUT200.lan)          |                  |              |              |
| 4C:44:5B:5F:A8:5C (IVP-yk8J8u9U7Fu.lan) |                  |              | Save & Apply |
| + Add new                               |                  |              |              |

- 5. Kontrollera via hamnterminalen att Climatix är inställd för DHCP aktiv, det vill säga får en IPadress tilldelad, enligt följande:
  - Logga in med kod 2000.
  - Gå in i meny: Systeminställningar Kommunikation TCP/IP
  - Kontrollera att DHCP är aktiv, om inte ändra.
  - Gör en omstart (sista raden i menyn för TCP/IP).
  - När Climatix har startat upp kontrollera att Climatix har fått IP-adressen 192.168.1.42

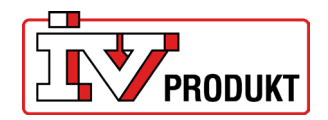

### 8 KONFIGURERA ACCESSPUNKT

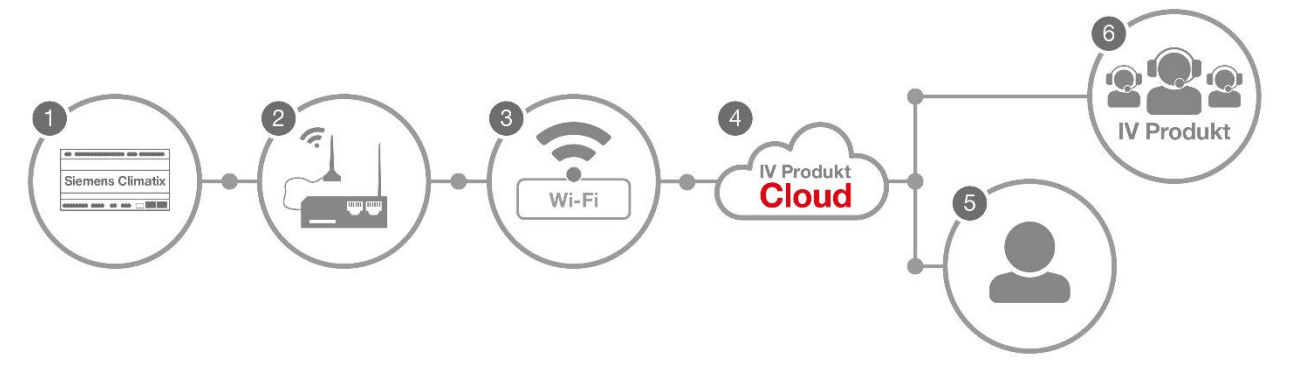

4G routern (2) ansluts till Climatix (1) i aggregatet och till befintligt nätverk (3). Användare (5) eller IV Produkt support (6) kan sedan via IV Produkt Cloud (4) nå aggregatet.

Det går att ansluta 4G routern direkt till ett befintligt nätverk.

Gör följande:

- 1. Logga in på routern.
- 2. Kontrollera att routern är inställd på "MODE: BASIC" uppe i menyn, klicka annars på texten "Basic".

| ~~       | STATUS        |   | Carl I Networks                              | Basic                                     | Advanced | Q / A RUT2M_R_00.07.06.3<br>View Settings | * ~  |
|----------|---------------|---|----------------------------------------------|-------------------------------------------|----------|-------------------------------------------|------|
|          | Overview      |   | Status > Overview                            |                                           |          |                                           | <    |
|          | System        |   | SYSTEM CPU load: (15.5%)                     | INTERNAL MODEM .                          | dBm      | RUIT200 86B8 (2 4GH7) • •                 |      |
| Status   | Network       | > | DEVICE UPTIME                                | DATA CONNECTION                           |          |                                           | 33 A |
| 6        | Wireless      | > | 00h 41m 59s                                  | Disconnected                              |          | RUT200_8688                               |      |
| Network  | Services      |   | LOCAL DEVICE TIME<br>2024-01-12 12:12:59     | STATE<br>Searching: N/A; No service       |          | MODE<br>Access Point                      |      |
| ¢        | Realtime Data | > | MEMORY USAGE<br>RAM: (47.15%) FLASH: (9.27%) | SIM CARD INFO<br>SIM not inserted (SIM 1) |          | CHANNEL<br>7                              |      |
| Services |               |   | FIRMWARE VERSION<br>RUTZM.R.D0.077.06.3      | DATA RECEIVED / SENT<br>0 B / 0 B         |          | CLIENTS<br>1                              |      |
| System   |               |   |                                              |                                           |          |                                           |      |

- 3. Gå in på "Network" och välj "LAN".
- 4. Klicka på symbolen som ser ut som en penna till höger med texten "Edit". ^ LAN interfaces

| 1 lan Status: Up<br>Type: Bridge | IP: 192.168.1.1/24 <b>()</b><br>Protocol: static<br>MAC: 20:97:27:1F:86:B6 | Uptime: 0h 43m 27s<br>TX: 1.92 MB<br>RX: 838.71 KB |  |
|----------------------------------|----------------------------------------------------------------------------|----------------------------------------------------|--|
|----------------------------------|----------------------------------------------------------------------------|----------------------------------------------------|--|

5. Ändra IPV4 adress från 192.168.1.1 till 192.168.10.1

|       | Name *          | lan             |  |
|-------|-----------------|-----------------|--|
|       | IPv4 address *  | 192.168.10.1    |  |
|       | IPv4 netmask *  | 255.255.255.0 ~ |  |
| Use \ | VAN port as LAN | off             |  |

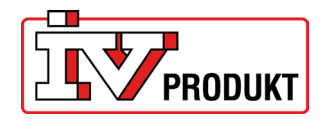

Save & Apply

- 6. Tryck "Save & Apply" längst ner till höger på sidan.
- 7. Vänta ca 3–5 minuter.
- 8. Ange IP adressen 192.168.10.1 i webbläsaren.
- 9. Logga in igen.
- 10. Gå in under fliken "Network" och "Wireless". Klicka på "SSIDs".
- 11. Klicka på "Scan 2.4 GHz".

| ^ SSIDs       |                             |                                                                                                    |            |             |             |     |
|---------------|-----------------------------|----------------------------------------------------------------------------------------------------|------------|-------------|-------------|-----|
| 1 RUT200_86B8 | Status: Up<br>Signal: 78% 🔶 | Mode: Access Point<br>BSSID: 20:97:27:1F:86:B8<br>Clients: 1<br>Encryption: mixed WPA2/WPA3 PSK/SAE (CCMP) | 197<br>193 | Edit Delete | on          |     |
|               |                             |                                                                                                    |            |             | Scan 2.4GHz | Add |

#### 12. Leta upp ditt nätverk i listan och klicka på "join network".

| ∧ Wireless scan results |              |         |              |                   |                    |              |
|-------------------------|--------------|---------|--------------|-------------------|--------------------|--------------|
| Signal                  | SSID         | Channel | Mode         | BSSID             | Encryption         |              |
| 〒 56 %                  | TP-Link_CC58 | 6       | Access Point | 00:5F:67:A1:CC:58 | WPA2 PSK (CCMP)    | Join network |
| <b>?</b> 64 %           | IVP-users    | 6       | Access Point | A4:88:73:B1:BA:80 | WPA2 802.1X (CCMP) | Join network |
| <b>?</b> 64 %           | IVP-IoT      | 6       | Access Point | A4:88:73:B1:BA:82 | WPA2 PSK (CCMP)    | Join network |

#### 13. Fyll i följande uppgifter:

WPA passphrase – Fyll i lösenordet på nätverket som du ansluter till. Name of the new network – Valfritt namn du vill ha på nätverket.

| ∧ Joining network: TP-Link_CE0A |   |        |
|---------------------------------|---|--------|
| WPA passphrase                  | ø | )      |
|                                 |   | Submit |

- 14. Tryck "Submit" till höger på sidan.
- 15. Ett nytt fönster öppnas men inga inställningar ska göras där så klicka "Save & Apply".

| Enable         | on           |
|----------------|--------------|
| Auto-reconnect | on           |
| SSID *         | TP-Link_CE0A |
| Password *     | ( •••••• Ø   |

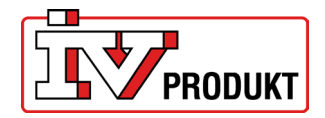

16. Kontrollera att det står "Connected", det betyder att du har anslutit korrekt.

| ှိ 2.4GHz   Device status: F | Running   802.11bgn   Channel 10 (2.46 GHz) |                                                                                                    |        |
|------------------------------|---------------------------------------------|----------------------------------------------------------------------------------------------------|--------|
| RUT241_57A8                  | Interface status: Running all 100%          | Mode: Access Point<br>BSSDD:021E6:4253:57:48<br>Cliente: 1<br>Encryption: mixed WPA/WPA2 PSK (CCMP) | off on |
| Teltonika WI-FI TEST         | Interface status: Running all 78%           | Mode: Client<br>8550: 00:1E;42:53:57:A8<br>Encryption: WPA2 PSK (CCMP)                              | off on |

17. Ändra till MODE: "Advanced".

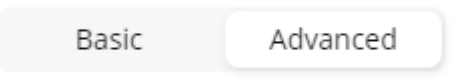

- 18. Gå in under fliken "Network" och välj "WAN".
- 19. Hitta nätverket i listan och dra det längst upp i prioriteringen. Man drar upp prioriteringen med hjälp av symbolen till vänster.
- 20. Tryck "Save & Apply".

| ^ WAN interface               | S                                                       |                                                                  |                                                    |                   |               |
|-------------------------------|---------------------------------------------------------|------------------------------------------------------------------|----------------------------------------------------|-------------------|---------------|
| Drag 🕂 to re-order. Top Inter | rfaces have higher priority.<br>Status: Down<br>Type: - | IP: -<br>Protocol: dhcp<br>MAC:                                  | Uptime: -<br>TX: 0 B<br>RX: 0 B                    | Enable: Failover: | ℰ Edit Delete |
| ↔<br>2   wan6                 | Status: Down<br>Type: -                                 | IP: -<br>Protocol: dhcpv6<br>MAC:                                | Uptime: -<br>TX: 0 B<br>RX: 0 B                    | Enable:           | 🖋 Edit Delete |
| 4 3 mob1s1a1                  | Status: Down<br>Type: Mobile                            | IP: -<br>APN: internet.cxn<br>SIM: 1                             | Uptime: -<br>TX: 781.6 KB<br>RX: 446.46 KB         | Enable: Failover: | 🖋 Edit Delete |
| 4   wifi1                     | Status: Up<br>Type: Wireless                            | IP: 192.168.1.100/24<br>Protocol: dhcp<br>MAC: 22:97:27:1F:92:42 | Uptime: 0h 2m 32s<br>TX: 118.09 KB<br>RX: 41.87 KB | Enable: Failover: | 🖋 Edit Delete |
|                               |                                                         |                                                                  |                                                    |                   | Add           |

Save & Apply

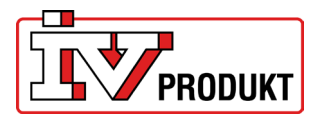

Add

Save & Apply

#### 21. När du har gjort alla steg ser det ut så här:

| ∧ WAN interfaces Drag | es have higher priority.     |                                                                  |                                                                   |                      |               |
|-----------------------|------------------------------|------------------------------------------------------------------|-------------------------------------------------------------------|----------------------|---------------|
| +<br>1   wifi1        | Status: Up<br>Type: Wireless | IP: 192.168.1.100/24<br>Protocol: dhcp<br>MAC: 22:97:27:1F:92:42 | Uptime: 0h 3m 14s<br>TX: 121.58 KB<br>RX: 49.02 KB                | Enable:<br>Failover: | 🌶 Edit Delete |
| 2 mob1s1a1            | Status: Down<br>Type: Mobile | IP: -<br>APN: internet.cxn<br>SIM: 1                             | <b>Uptime:</b> -<br><b>TX</b> : 781.6 KB<br><b>RX</b> : 446.46 KB | Enable:<br>Failover: | 🖋 Edit Delete |
| 3 wan                 | Status: Down<br>Type: -      | IP: -<br>Protocol: dhcp<br>MAC:                                  | Uptime: -<br>TX: 0 B<br>RX: 0 B                                   | Enable: Failover:    | Edit Delete   |
| 4 wan6                | Status: Down<br>Type: -      | IP: -<br>Protocol: dhcpv6<br>MAC:                                | Uptime: -<br>TX: 0 B<br>RX: 0 B                                   | Enable:              | Edit Delete   |

22. Gå in under fliken Network > DHCP > Static Leases

23. Under rubriken IP ska vi ändra från 192.168.1.42 till 192.168.10.42

| ∧ Static Lease             |               |          |              |
|----------------------------|---------------|----------|--------------|
| мас                        | IP            | Hostname | Actions      |
| 00:A0:03:F2:6B:A8 (POL648) | 192.168.1.42  | POL648   | Delete       |
|                            |               |          | Add          |
|                            |               |          |              |
|                            |               |          | Save & Apply |
| ∧ Static Lease             |               |          |              |
|                            |               |          |              |
| MAC                        | IP            | Hostname | Actions      |
| 00:A0:03:F2:6B:A8 (POL648) | 192.168.10.42 | POL648   | Delete       |
|                            |               | ]        | Add          |
|                            |               |          |              |
|                            |               |          | Save & Apply |

#### 24. Tryck "Save & Apply".

Viktig information efter konfiguration av accesspunkt.

- Nu är det IP adressen 192.168.10.1 som används för att ändra inställningar på routern.
- Port 443 och port 80 måste vara öppna för att anslutning till Cloud ska fungera.
- Tänk på att om du har ett MAC adress filter måste filtret tillåta routerns MAC adress.
- Vid användning av IV Produkt AHU Controls app är det IP adressen 192.168.10.42 som ska anges.
- För att detta ska fungera driftssäkert, krävs en stabil internetuppkoppling på det befintliga nätverket.

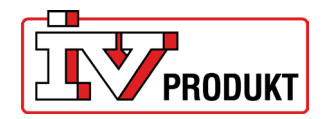

# 9 FABRIKSÅTERSTÄLLNING

Om 4G routern behöver återställas till fabriksinställningar:

- 1. Se till att 4G routern är spänningssatt.
- Använd ett gem eller dylikt.
   Håll in Reset-knappen i 5-10 sekunder. Släpp därefter knappen och 4G routern gör automatiskt en återställning.

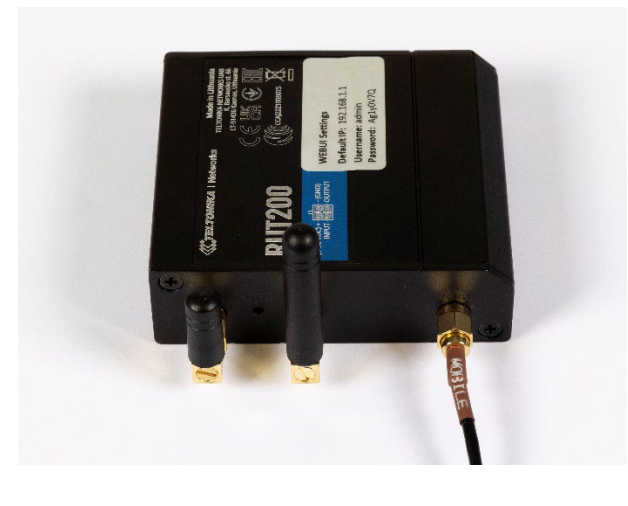

# 10 ROUTER I KAPSLING (STI-10-1)

Så här ser det ut om routern köps i kapsling:

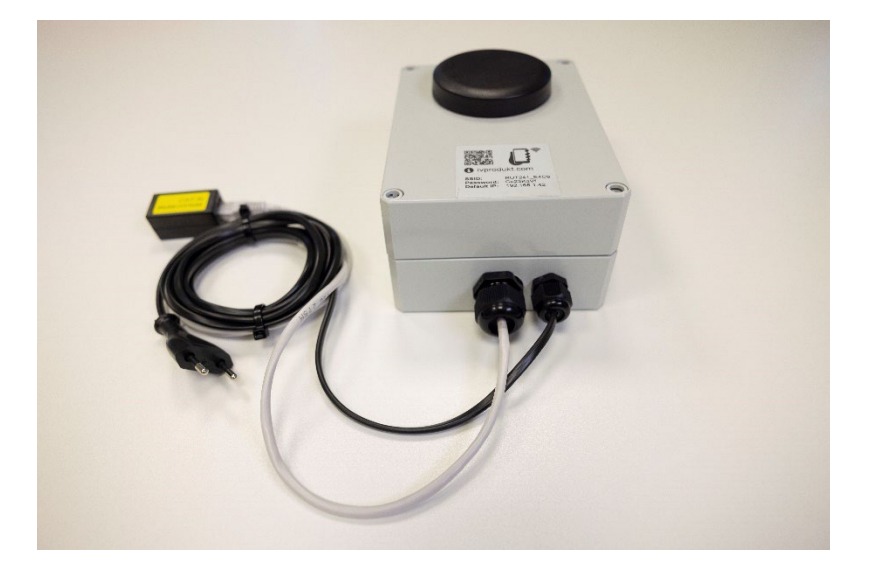